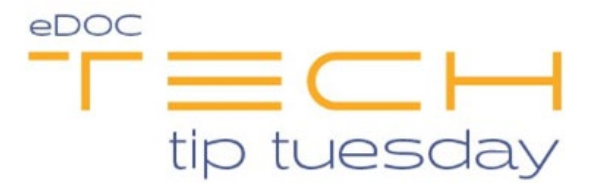

## Tech Tip #23: Lose your Local Cabinet in 2020DOC?

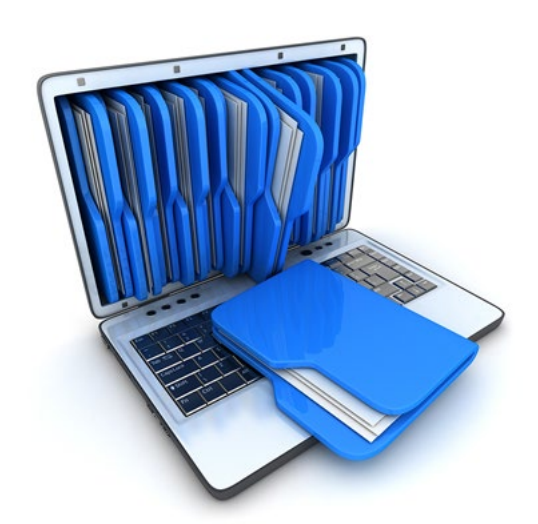

If you lose your Local Cabinet in 2020DOC, here is how to get it back.

• On a PC that has 2020DOC installed and working properly, navigate to:

C:\LocalCabinet **or** 

C:\Program Files (x86)\DocLogic\2020DOC\LocalCabinet

(path may vary depending upon on your institutions setup)

- Copy the folder named LocalCabinet
- Paste this into the same location on the PC where the LocalCabinet has been lost

| 👪 l 🕞 👪 = l     | (                | _ <b>D</b> X       |                |       |
|-----------------|------------------|--------------------|----------------|-------|
| File Home SI    | hare View        |                    |                | × 🕐   |
| € 🗇 ד 🚺         | Search LocalCabi | net 🔎              |                |       |
| 🔆 Favorites     | ^ Name           | Date modified      | Туре           | Size  |
| Desktop         | S 2020DOCS.DB    | 6/20/2019 11:52 AM | Data Base File | 4 KB  |
| 鷆 Downloads     | ■ 2020DOCS.MB    | 6/20/2019 11:52 AM | MB File        | 4 KB  |
| 🔛 Recent places | 2020DOCS.PX      | 6/20/2019 11:52 AM | PX File        | 4 KB  |
|                 | PDOXUSRS.NET     | 6/20/2019 3:46 PM  | NET File       | 13 KB |
| 🌉 This PC       |                  |                    |                |       |
|                 | $\sim$           |                    |                |       |
| 4 items         |                  |                    |                |       |

• Verify that the following settings exist in the 2020DOC RDI.ini located in:

C:\ProgramFiles (x86)\Doclogic\2020DOC

(path may vary depending on your institutions setup)

| ↓ ↓ ↓ C:\Program Files (x86)\DocLogic\2020DOC |        |                       |                    |                    |          | x      |
|-----------------------------------------------|--------|-----------------------|--------------------|--------------------|----------|--------|
| File Home SI                                  | nare   | View                  |                    |                    | ~        | 0      |
|                                               |        |                       |                    |                    | ۶        | >      |
| 🛠 Favorites                                   | ^      | Name                  | Date modified      | Туре               | Size     | ^      |
| Desktop<br>Downloads                          | =      | RBKViewer.exe         | 12/16/2015 5:30 PM | Application        | 4,260 KB |        |
|                                               |        | RDI.INI               | 6/20/2019 2:06 PM  | Configuration sett | 5 KB     |        |
|                                               |        | 🚳 RefOnOut.dll        | 11/27/2013 6:49 PM | Application extens | 1,749 KB |        |
|                                               |        | 📳 SecurityConsole.exe | 6/22/2017 12:04 PM | Application        | 4,085 KB |        |
| 🖳 This PC                                     |        | 🚳 tessdll.dll         | 3/25/2009 3:51 PM  | Application extens | 1,276 KB | $\sim$ |
|                                               | $\sim$ | <                     | Ш                  |                    | >        | >      |
| 37 items 1 item selected 4.20 KB              |        |                       |                    |                    |          |        |

• Look for a section named [Imaging\_Cabinets]. If there isn't one, add it and the Database items - see example below

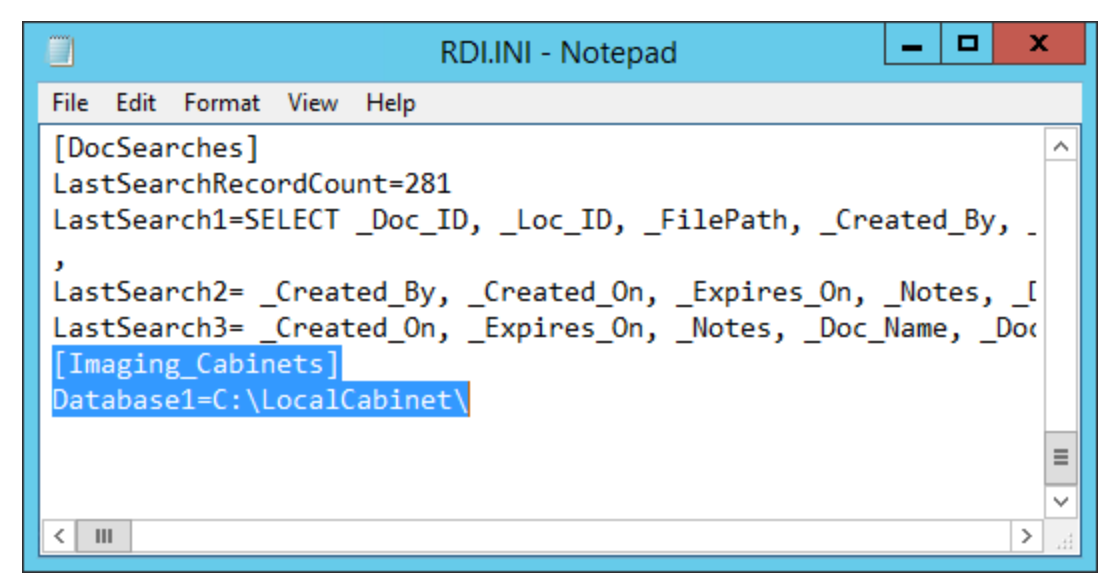

Once this is completed, re-start 2020DOC and your Local Cabinet will be back!

## Note: this process is the same for a new install of DOC.

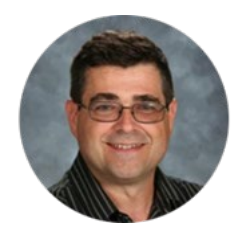

Tech Tip Contributor Scott Grant, Manager of Client Development